令和3年度補正予算 需要家主導による太陽光発電導入促進補助金

# 申請システム操作手順書

2024年6月7日版

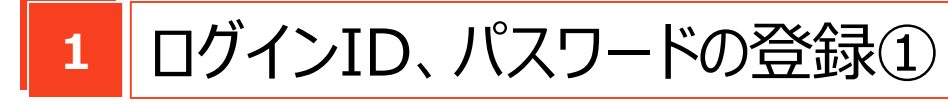

| 新規アカウント登録                                                                                                    |
|----------------------------------------------------------------------------------------------------|
| ◎数以びからし下や作品が心的は、ログイン薬剤のログインをお助いします。<br>ログイン薬剤へ                                                                                                    |
| 8487002-FB9                                                                                                    |
| ※備す他に思いてご用用の物によいールクリーンルとごと入意用、<br>(取べ)(用クシキタワシックひにく目さい、                                                                                                    |
| x-2762+                                                                                                    |
| 2734735-48235-4<br>#02729475-1827, 10243-2014(19844-02-422, 12898) ▲<br>#02.23.040448-083048-0127, 10243-014843, 004894<br>103.04042630408-01147-11424-01494-01494-01494<br>103.04042630408-01147-01494-01494-01494-01494-01494-01494<br>103.040426-01494-01494-01494-01494-01494-01494-01494<br>103.040426-01494-01494-01494-01494-01494-01494-01494-01494<br>103.040426-01494-01494                                                                                |
| Education of the second second s                                                                                                    |
| 11: 159743; 13: 4. 529-433-53454; 192943,                                                                                                    |
| I AND AND UNIT LINE A                                                                                                    |
| 次へ                                                                                                    |
|                                                                                                    |
| ingéné ( PR el Alphanene)                                                                                                    |
|                                                                                                    |
|                                                                                                    |
| $\checkmark$                                                                                                    |
| 1411年2月17年<br>国営業主体による大用元税電導入投資補助会<br>新聞アカウント物品                                                                                                    |
| ※前にノがロシントを作成系ルの内は、(2)ダイン系がらロタインを対映いします。                                                                                                    |
| ログベン商商へ                                                                                                    |
| <b>おおびかつント目日</b><br>今回でおしたしてご用いた明白 シェールフトレンをていた31m。                                                                                                    |
| 1841.4894.69990LTCEAL.                                                                                                    |
|                                                                                                    |
| 2.93 конструкт в воденскатака села. При и продавана нава<br>вода селана воденскатака селана конструкта и при соверската на воденската селана конструкта<br>воденската селана конструкта селана конструкта на воденската селана конструкта<br>воденската селана конструкта селана конструкта на воденската селана конструкта<br>воденската селана конструкта селана конструкта на воденската селана конструкта<br>воденската селана конструкта селана конструкта селана конструкта<br>воденската селана конструкта селана конструкта селана конструкта<br>воденската селана конструкта селана конструкта селана конструкта<br>воденската селана конструкта селана конструкта селана конструкта<br>воденската селана конструкта селана конструкта селана конструкта<br>воденската селана конструкта селана конструкта селана конструкта<br>воденската селана конструкта селана конструкта селана конструкта<br>воденската селана конструкта селана конструкта селана конструкта<br>воденската селана конструкта селана конструкта<br>воденската селана конструкта селана конструкта<br>воденската селана конструкта селана конструкта<br>воденската селана конструкта селана конструкта<br>воденската селана конструкта селана конструкта<br>воденската селана конструкта селана конструкта<br>воденската селана конструкта селана конструкта<br>воденската селана конструкта селана конструкта селана конструкта<br>воденската селана конструкта селана конструкта<br>воденската селана конструкта селана конструкта селана конструкта<br>воденската селана конструкта селана конструкта селана конструкта<br>воденската селана конструкта селана конструкта селана конструкта селана конструкта<br>воденската селана конструкта селана конструкта селана конструкта<br>воденската селана конструкта селана конструкта селана конструкта<br>воденската селана конструкта селана конструкта<br>воденската селана конструкта конструкта селана конструкта селана<br>воденската селана конструкта конструкта селана конструкта конструкта<br>воденската селана конструкта конструкта конструкта конструкта конструкта конструкта<br>воденската конструкта конструкта конструкта конструкта конструкта<br>воденската конструкта |
| EXERCISE<br>(Face) (Marcine), Execution (Face)<br>(Marcine), Marcine), Execution (Face) (Face)                                                                                                    |
| 8000<br>8/27 6/15-48/3-01. (2007.). (2007.). (2007.). (2007.). (20                                                                                                    |
| C (DOMECONCERS.47                                                                                                    |
| <i>w</i> ~                                                                                                    |
|                                                                                                    |
| facetor di atto data data data data data data data                                                                                                    |
|                                                                                                    |
|                                                                                                    |
|                                                                                                    |
| •00 1 Yezhi Z Ya                                                                                                    |
| 需要来主導による大陽光発電導入促進補助金                                                                                                    |
| 新用バアパラントSEAK                                                                                                    |
| メールアドレスをご確認頂き、駆逐いなければ「次へ」ボタンをクリックしてください。                                                                                                    |
| メールアドレス                                                                                                    |
| フライパシーボリシー 興意する                                                                                                    |
|                                                                                                    |
| 戻る次へ                                                                                                    |
|                                                                                                    |
|                                                                                                    |
|                                                                                                    |
| Copyright & 2HA M Marin Kannoul                                                                                                    |
|                                                                                                    |
|                                                                                                    |
|                                                                                                    |
|                                                                                                    |
|                                                                                                    |
| 1997年1月19月1日、1997年1月1日日日日日日日日日日日日日日日日日日日日日日日日日日日日日日日日日日日                                                                                                    |
| 新規アカウント登録                                                                                                    |
|                                                                                                    |
| ~~~~~~~~~~~~~~~~~~~~~~~~~~~~~~~~~~~~~~                                                                                                    |
| こまり<br>ご告報後年年1.たく二山(2114、230日、ご知内リールを知れて知りました。                                                                                                    |
| こ気線販売モルルステールアドレス知に、ご案内メールをお送り取りました。<br>メール本文に記載されている確認用ページのアドレス(URL)をクリックし、登録作<br>家を続けててださい。                                                                                                    |
| 第25回時 いくへんことう<br>料約期間: 60分<br>期間が利用した単分に、ごかにわらいの面(して下かい)                                                                                                    |
| allan of realized Thanks Andre Light                                                                                                    |
|                                                                                                    |
|                                                                                                    |
|                                                                                                    |
| Council & PAS All Match Sourcest                                                                                                    |
|                                                                                                    |
|                                                                                                    |
|                                                                                                    |
|                                                                                                    |

### 1-1.

申請手続に関してご連絡の取れるメール アドレスを入力してください。また、スクロー ルをしてプライバシーポリシーを最後までご 確認ください。

### 1-2.

「上記の内容について同意します」にチェッ クを入れ、「次へ」ボタンをクリックしてくださ い。(すでにアカウントを作成済の方は、 画面上部の「ログイン画面へ」ボタンをク リックしてください。)

### 1-3.

メールアドレスをご確認いただき、間違いな ければ「次へ」ボタンをクリックしてください。

1-4. 登録いただいたメールアドレス宛に、ご案 内メールが送信されます。

## ログインID、パスワードの登録②

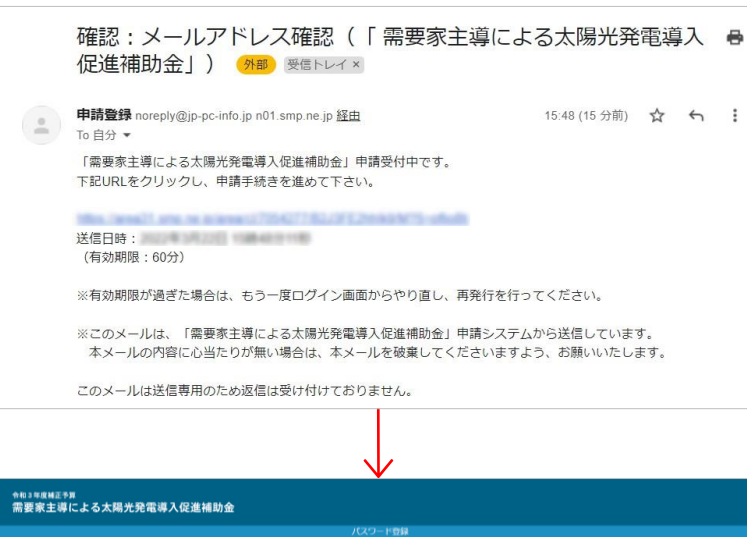

# PENDERSYN CCU-PENE CCU-PENE

### 1-5.

メール本文に記載されている確認用ペー ジのアドレス (URL) をクリックし、登録作 業を続けてください。なお、URLの有効期 限は60分となっておりますので、期限が切 れた場合は最初 (1-1) からやり直してく ださい。

### 1-6.

確認用ページでご希望のパスワードを入 カしてください。なお、パスワードは半角英字 、半角数字、半角記号のすべてを含み、8 桁以上である必要があります。入力が完 了したら、「次へ」ボタンをクリックしてください

### 1-7.

0

ご登録いただいたメールアドレス宛に、ログ インID、ログインページのアドレス (URL) が送信されます。

今後、問い合わせや情報登録に必要に なるため、ログインIDとパスワードは大切に 保管し、ログインページもブックマークするこ とをお勧めします。

# 2 ログイン及び申請情報の登録①

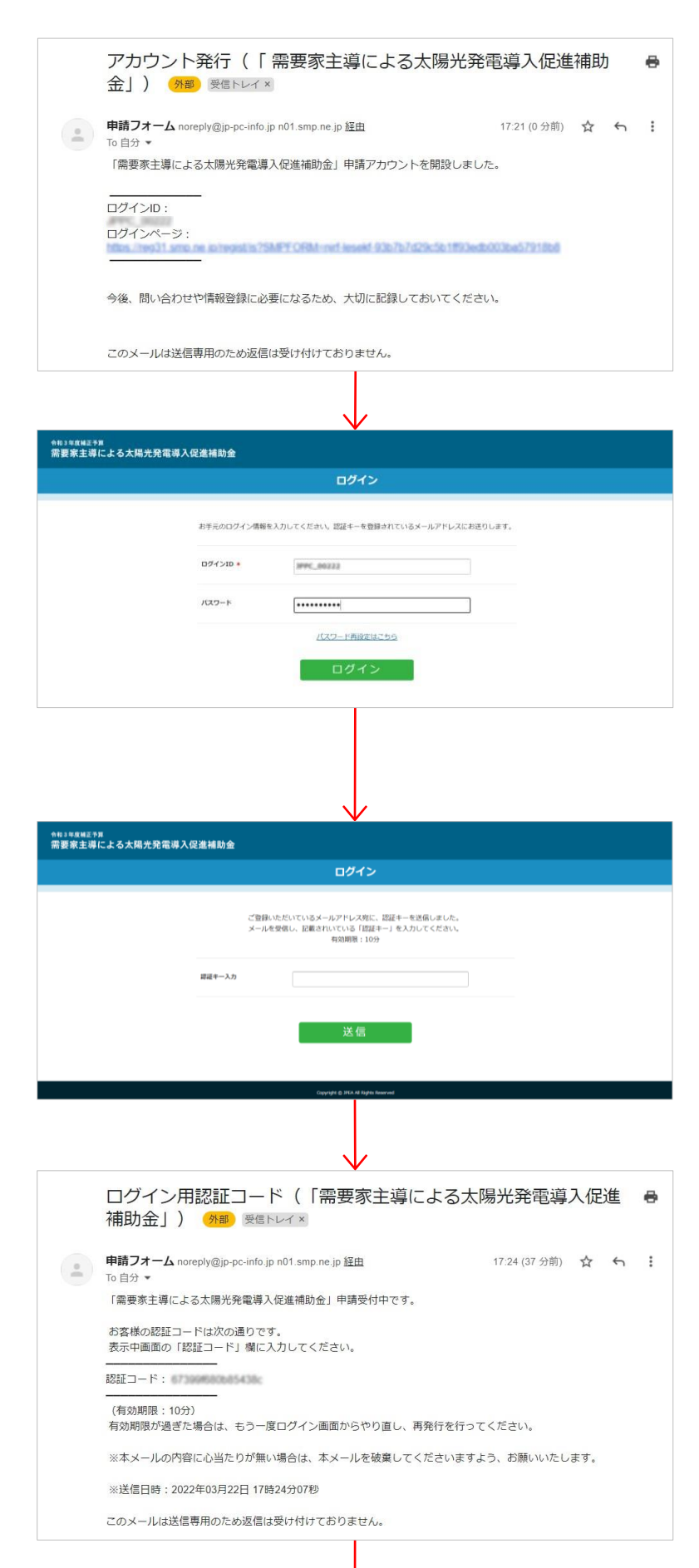

2-1.

メール本文に記載されているログインペー ジのアドレス (URL) をクリックし、登録作 業を続けてください。

2-2.

ログインページに遷移します。2-1のメール で通知されたログインID及び1-6で登録 したパスワードを入力し、「ログイン」ボタン をクリックしてください。

2-3.

登録されているメールアドレス宛に認証 キー(認証コード)が送信されます。

2-4.

登録されているメールアドレス宛に送信さ れた認証キー(認証コード)をご確認く ださい。

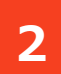

# ログイン及び申請情報の登録②

| 令和3年度補正予算                 |                       |                                                                      |         |
|---------------------------|-----------------------|----------------------------------------------------------------------|---------|
| 需要家主導による太                 | 陽光発電導入促進補助金           |                                                                      |         |
|                           |                       | ערפם                                                                 |         |
|                           |                       | ご登録いただいているメールアドレス明に、認証キーを送信しました。<br>メールを受信し、記載されいている「認証キー」を入力してください。 |         |
|                           |                       | 有効期間:10分                                                             |         |
|                           | 證證丰一入力                | 6739976805854380                                                     |         |
|                           |                       |                                                                      |         |
|                           |                       | 送信                                                                   |         |
|                           |                       |                                                                      |         |
|                           |                       | Copyright & SIGA All Rights Reserved                                 |         |
|                           |                       |                                                                      |         |
|                           |                       |                                                                      |         |
|                           |                       |                                                                      |         |
|                           |                       | $\checkmark$                                                         |         |
| ↑#13 #18 #IE予算 需要家主導による太陽 | 易光発電導入促進補助金           |                                                                      | ログアウト   |
|                           |                       | ーニニメインド                                                              |         |
|                           |                       |                                                                      |         |
|                           |                       | 101275-102643 (1010C                                                 |         |
|                           |                       | 11-101-111-122-201/ 22-101                                           |         |
|                           |                       |                                                                      |         |
|                           |                       |                                                                      |         |
|                           |                       |                                                                      |         |
|                           |                       |                                                                      |         |
|                           |                       |                                                                      |         |
|                           |                       |                                                                      |         |
|                           |                       |                                                                      |         |
|                           |                       |                                                                      |         |
|                           |                       | $\mathbf{V}$                                                         |         |
|                           |                       | 必要事項をご入力の上、送信ボタンを押してください。                                            |         |
|                           |                       | * ( <b>は</b> 必須項目                                                    |         |
|                           |                       |                                                                      |         |
|                           | jBizID(ご所有の場合)        |                                                                      |         |
|                           |                       |                                                                      |         |
|                           | 法人名*                  |                                                                      |         |
|                           |                       |                                                                      |         |
|                           | 法人番号*                 |                                                                      |         |
|                           |                       |                                                                      |         |
|                           |                       |                                                                      |         |
|                           |                       |                                                                      |         |
|                           |                       |                                                                      |         |
|                           |                       | $\checkmark$                                                         |         |
|                           | 連絡先住所 都设              | 1済頃 * 東京都 ~                                                          |         |
|                           | 連絡先住所 市               | 2017村+ 港区四新统                                                         |         |
|                           |                       |                                                                      |         |
|                           | 道絡先住所 町               | 100 m m                                                              |         |
|                           | 違格先住所 ビ               | μ&¥+                                                                 |         |
|                           | 部署名 •                 |                                                                      |         |
|                           | 這總先會將軍事               | . 0312345678                                                         |         |
|                           | A 國家會 75-141.2 表 國際 4 | U312343078                                                           |         |
|                           |                       | 送信                                                                   |         |
|                           |                       |                                                                      |         |
|                           |                       |                                                                      |         |
|                           |                       |                                                                      |         |
|                           |                       |                                                                      |         |
|                           |                       | $\checkmark$                                                         | ※ 拘載の囲阻 |

### 2-5.

2-4のメールに掲載されている「認証キー」 (認証コード)を入力し、「送信」ボタン をクリックしてください。

### 2-6.

メインメニュー画面に遷移します。まずはじ めに申請情報の登録を行う必要があるた め、「申請情報登録/更新」ボタンをクリッ クしてください。(この操作は初回のみ必要 です)

2-7. 画面の指示に従って、申請者情報を入 力してください。

2-8.

画面の指示に従って、申請者情報を入 カし、「送信」ボタンをクリックしてください。

# 2 ログイン及び申請情報の登録③

|                                           | 連結先虧便器件            | 1050003                             |       |
|-------------------------------------------|--------------------|-------------------------------------|-------|
|                                           | 連絡先住所 都道府區         | 東京都                                 |       |
|                                           | 連綿先住所 市区町村         | 滞区西朝他                               |       |
|                                           | 建线先住所 町名香地等        |                                     |       |
|                                           | 連絡先住所 ビル名等         |                                     |       |
|                                           | 群带名                |                                     |       |
|                                           | 連絡先從話冊号            | 0312345678                          |       |
|                                           | 戻る                 | 送信                                  |       |
|                                           |                    |                                     |       |
| <sup>●和3年度種企●算</sup><br>需要家主導による太陽光発電導入促進 | 補助金                |                                     | ログアウト |
|                                           |                    | 申請者情報登録完了                           |       |
|                                           |                    |                                     |       |
|                                           |                    | 申請者情報を登録しました。                       |       |
|                                           | Г                  | メインメニューに戻る >                        |       |
|                                           | L                  |                                     |       |
|                                           |                    |                                     |       |
|                                           |                    | Copyright @ JRDA AI Rights Reserved |       |
|                                           |                    |                                     |       |
|                                           |                    |                                     |       |
|                                           |                    |                                     |       |
| ↑和3年度補正予算<br>二字要案:11日 - ス 大穏              | 湖市会                | <b>V</b>                            | ログアウト |
|                                           | 1 1 10 1997 J AAA. | メインメニュー                             |       |
|                                           |                    |                                     |       |
|                                           |                    |                                     |       |
|                                           |                    | Puertermozae/wen                    |       |
|                                           |                    | 思想アップロード                            |       |
|                                           |                    |                                     |       |
|                                           |                    |                                     |       |
|                                           |                    |                                     |       |
|                                           |                    |                                     |       |
|                                           |                    |                                     |       |
| _                                         |                    |                                     |       |
|                                           |                    | 完了                                  |       |

### 2-9.

確認画面に遷移します。入力した内容に 間違いがないことを確認のうえ、「送信」ボ タンをクリックしてください。なお、修正が必 要な場合は「戻る」ボタンをクリックして前の 画面に戻り、修正してください。

### 2-10.

登録完了画面です。「メインメニューに戻る」ボタンをクリックしてください。

### 2-11.

メインメニュー画面です。申請書類のアップ ロードや申請者情報の更新ができます。引 き続き申請書類をアップロードすることも、い ったん画面を閉じてログアウトすることもでき ます。なお、次回からログインすると、この画 面が表示されます。

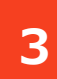

# 申請書類アップロード①

| <sup>今和3年度MEE予算</sup><br>需要家主導による太陽光発電導入促進補助金 |                   | ログアウト |
|-----------------------------------------------|-------------------|-------|
|                                               | メインメニュー           |       |
|                                               |                   |       |
|                                               | <b>生活的和空18/年的</b> |       |
|                                               | 書類アップロード          |       |
|                                               |                   |       |
|                                               |                   |       |

| 今和3年度補正予算<br>需要家主導による太陽 | 光発電導入促進補助会                                                                                                    | 単規約 : R3 <u>2_600004</u><br>回行 <b>ア</b> 分十 |
|-------------------------|----------------------------------------------------------------------------------------------------|--------------------------------------------|
|                         | 吉知アップロード                                                                                                    |                                            |
| KOXCa-                  |                                                                                                    |                                            |
|                         | ・提出意識にあたからかくパルレスアックロール、て下さい、<br>・ロンドイムを希望にはなったく体系のレステさい、<br>になったべんをを見つう<br>コン アイム系: ・目回し、意味ある。<br>フン イム系のに、PODE (2000)、●●●●●●● コン<br>フン イム系のに、PODE (2000)、●●●●●● コン |                                            |
|                         | ₽ <b>७</b> 7□-ド                                                                                                    |                                            |
|                         | ※中時農業ペアップローチ(BCOU)が別タブで開きます。                                                                                                    |                                            |
|                         |                                                                                                    |                                            |
|                         | メインメニューに戻る >                                                                                                    |                                            |
|                         |                                                                                                    |                                            |
|                         |                                                                                                    |                                            |
|                         |                                                                                                    |                                            |
|                         | 申請参戦でいってつ」と                                                                                                    |                                            |
|                         | 中の前面が(アップロード)<br>※中請書様は、何必ちが(スワードないで1ファイルにまとめてアップロードしてください。                                                                                                    |                                            |
|                         | 724207470-6                                                                                                    |                                            |
|                         |                                                                                                    |                                            |
|                         | 27+44+930975+FC003                                                                                                    |                                            |
|                         | 274A038R                                                                                                    |                                            |
|                         |                                                                                                    |                                            |
|                         |                                                                                                    |                                            |

### 3-1.

申請情報登録が完了すると、申請書類 のアップロードができるようになります。メイ ンメニューで「書類アップロード」ボタンをク リックしてください。

### 3-2.

申請書類アップロード画面に遷移します。 「アップロード」ボタンをクリックしてください。

3-3.

アップロード画面がブラウザーの別のタブで 開きます。アップロードするZIPファイルをド ラッグ&ドロップするか、「ファイルを選択」ボ タンから選択してください。

### ※注意事項

- ・申請の前に、JP-PCホームページの「申請書作成ガイド」記載の 注意事項を再度確認してください。
- ・「提出書類チェックリスト」(①)に提出書類数を記載し、チェック欄 に「✔」を入力したものを提出してください。
- 申請書類(上記①も含む)はZIPファイルでひとつにまとめてください。また、パスワードは設定しないでください。
- ・zipファイル作成時は以下の命名規則に準じたファイル名にして下さい。

<zipファイル命名規則> zipファイル名:申請ID\_書類名.zip ファイル名の例:RXXX\_00000\_●●●●●●.zip <sup>L</sup>各事業者様毎に割り振られている 申請IDをご記載ください。

※ 掲載の画面は開発中のため、実際の画面とは異なる場合があります。

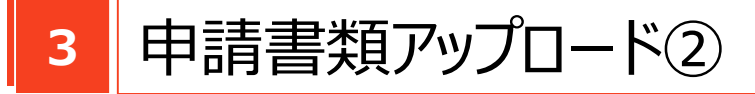

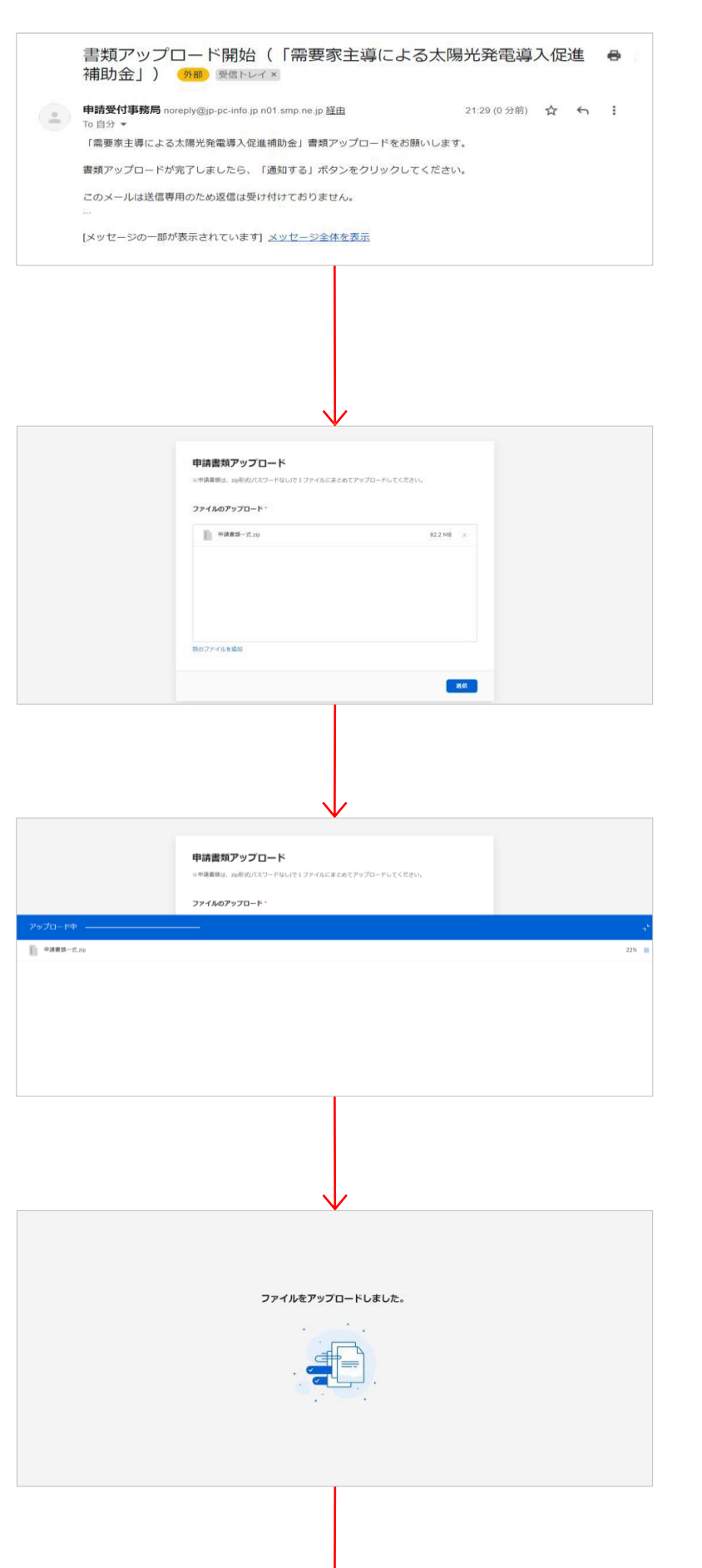

### 3-4.

同時に、申請書類のアップロードをお願い するメールが送信されます。

### 3-5.

アップロード確認画面が表示されます。 アップロードするZIPファイルが正しいことを 確認のうえ、「送信」ボタンをクリックしてくだ さい。

3-6.

申請書類がアップロードされます。しばらく そのままでお待ちください。

### 3-7.

この画面が表示されたら、このタブは閉じていただいて結構です。

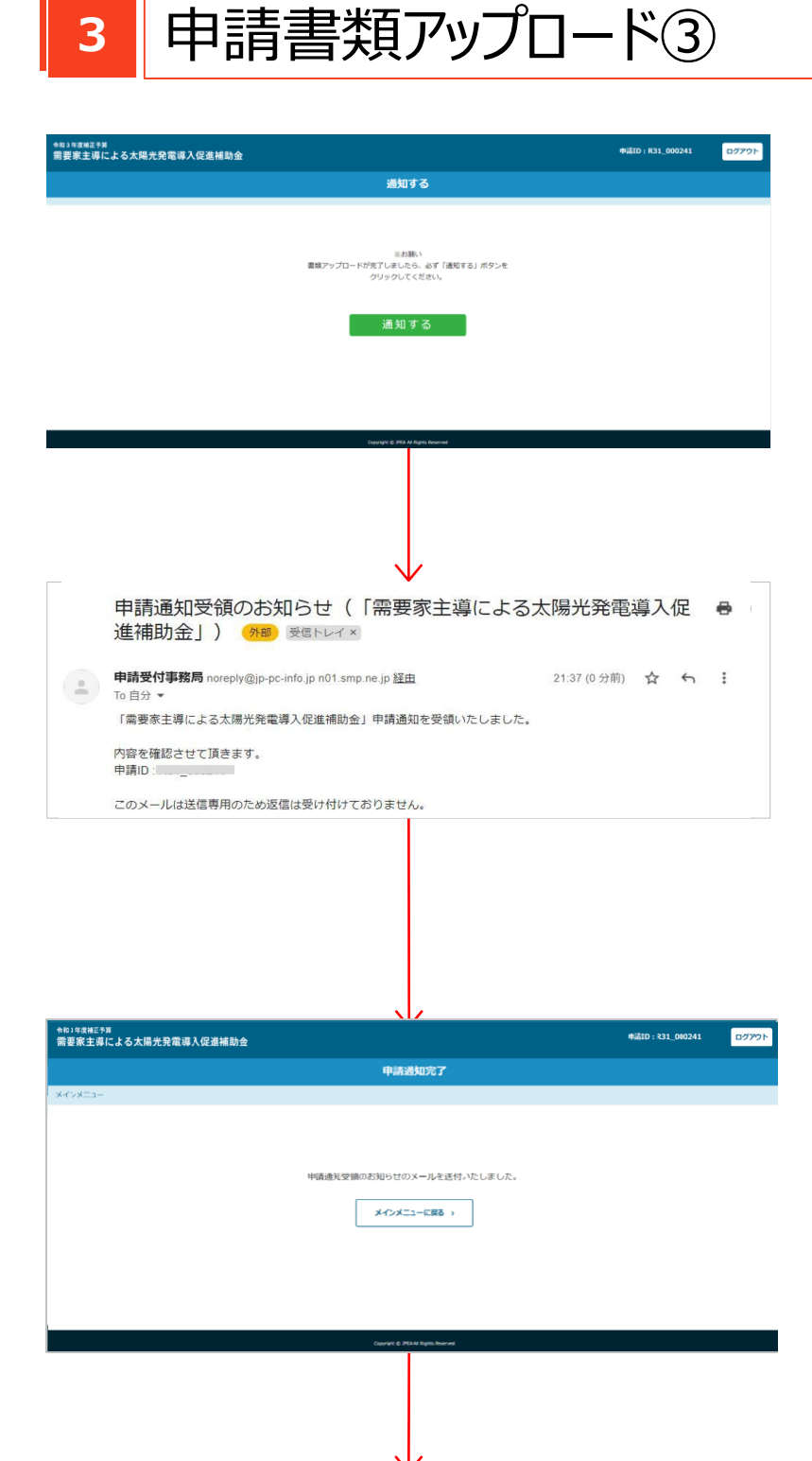

完了

### 3-8.

元のタブに戻ると通知する画面が表示されています。この画面で必ず「通知する」ボ タンをクリックしてください。

### 3-9.

「通知する」ボタンをクリックすると申請通知 受領のお知らせメールが届きます。 メールが届かない場合は、3-8の「通知す る」ボタンが押されていない可能性がありま すのでご確認ください。

3-10.

申請書類アップロードの作業が終了しました。お疲れさまでした。 「メインメニューに戻る」ボタンをクリックして 戻ってください。